如何透過電傳資訊系統取得地籍圖 DXF 檔

以下之簡易操作說明僅針對申請者透過電傳資訊系統取得地籍 圖 DXF 檔之說明,使用者如需透過電傳資訊系統獲得其他土地資 訊,相關之詳細規定與使用說明請參閱電傳資訊系統網站。

透過電傳資訊系統獲得地籍圖 DXF 檔,使用者需付費,電傳資 訊系統收費之方式與金額請參閱該系統之說明。

本說明主要採用 Mozilla Firefox 瀏覽器,使用者如無法順利進 行電傳資訊系統,請參閱該系統之說明。

說明中採用之範例土地為臺南市安南區城中段9及9-1地號。

## 105年2月16日

- 1.在瀏覽器的網址列輸入 http://etw.land.nat.gov.tw/後按 ENTER 鍵即可進入電傳 資訊系統。
- 2.用滑鼠左建點選要取得地籍圖土地所在的縣市名稱。

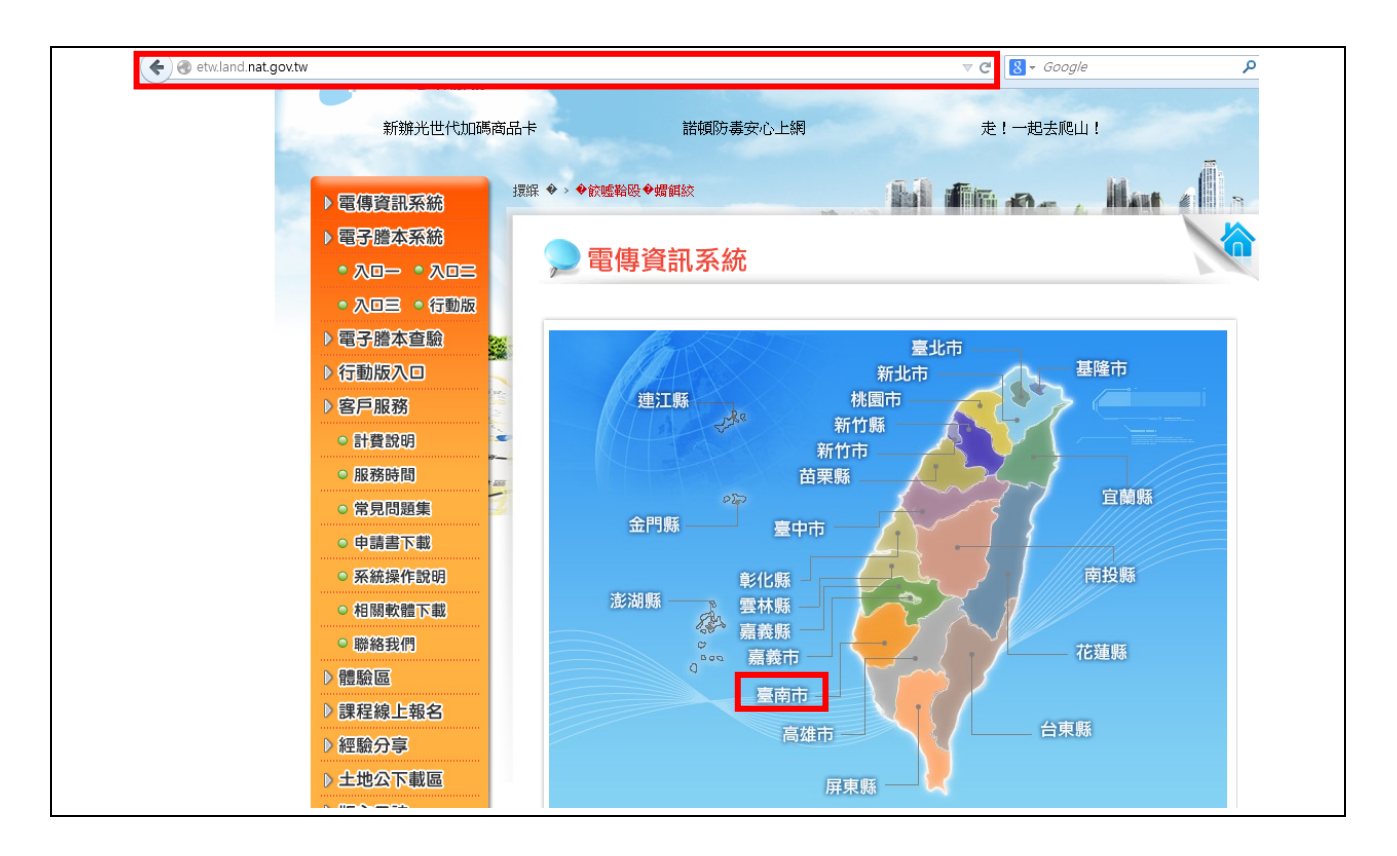

3.點選全方位地籍查詢(光特 PC 版)按鈕。

| 會員中心   回   會員中心   回   图   图   信   日   1   1   1   1   1   1   1   1   1   1   1   1   1   1   1   1   1   1   1   1   1   1   1   1   1   1   1   1   1   1   1   1   1   1   1   1   1   1   1   1   1   1   1   1   1   1   1   1   1   1   1   1   1   1   1   1   1   1   1   1   1   1   1   1   1   1   1   1   1   1   1   1   1   1   1   1   1   1   1   1   1   1   1   1   1   1   1   1   1   1   1   1   1   1   1   1   1   1   1   1   1   1   1   1   1   1   1   1   1   1   1   1   1   1   1   1   1   1   1   1   1   1   1   1   1   1   1   1   1   1   1   1   1   1   1   1   1   1   1   1   1   1   1   1   1   1   1   1   1   1   1   1   1   1   1   1   1   1   1   1   1   1   1   1   1   1   1   1   1   1   1   1   1   1   1   1   1 </th <th></th> |      |
|----------------------------------------------------------------------------------------------------|------|
| 地政電傳資訊系統                                                                                                    | 系統公告 |
| 地政電傳資訊整合系統<br>群症<br>PC版 行動版 全方位地籍查詢<br>光特<br>PC版 行動版                                                                                                    |      |

| 4 | 點 | 選 | 進 | 入 | 系 | 統 | 按 | 鈕 | 0 |
|---|---|---|---|---|---|---|---|---|---|
|---|---|---|---|---|---|---|---|---|---|

|            | 世<br>正<br>正<br>正<br>正<br>中<br>正<br>東<br>正<br>東<br>正<br>東<br>正<br>一<br>東<br>正<br>一<br>東<br>正<br>一<br>東<br>正<br>一<br>東<br>正<br>一<br>東<br>正<br>一<br>東<br>正<br>一<br>二<br>二<br>二<br>二<br>二<br>二<br>二<br>二<br>二<br>二<br>二<br>二<br>二 |
|------------|----------------------------------------------------------------------------------------------------|
| No. 200 F  | 最新公告 БУБТЕМ     В В В В В В В В В В В В В В В В В                                                                                                    |
| ①回首頁       | 瀏覽人數 2029624 查詢其他縣市:<br>請選擇縣市 ▼                                                                                                    |
| () 進入系統    | 即日起,只要登入HiNet地政服務申領謄本或查詢電傳,單月消費滿500元                                                                                                    |
| 合 行動版說明及下載 | (含)以上抽Apple iWatch,3個月累計消費滿2000 元(含)以上加碼抽iPhone<br>6S ,活動詳情請點此連結(2015/11/4)                                                                                                    |
| ④ 系統介紹     | Google Chrome瀏覽學,於2015/09/01部,僅止支援NPAPI,JAVA亦參此                                                                                                    |
| ③ 系統使用説明   | 影響。請改用E、Firefox、Opera等瀏覽器查詢本系統。(2015/9/7)                                                                                                    |
| ③ 計費説明     | 地政電傳資訊系統配合「土地登記規則」修正,自104/2/2(一)起實施 <u>地譜謄</u>                                                                                                    |
| 谷南市政府地政處   | <u>本分設計制</u> 。(1U4/U2/U2)<br>《登入後如果無法出現系統書面,諸將iava升級至官綱最新版本或改安裝ire1.7。(103/10/22)                                                                                                    |

5. 輸入用戶識別碼、用戶密碼及圖形認證碼後按認證按鈕。

| 中華支付             |                                                                        |
|------------------|------------------------------------------------------------------------|
| STEP1 選擇付費方式     | STEP2 輸入驗證資訊                                                           |
| > 寬頻上網帳單         | 寬頻上網帳單【上網帳號認證】                                                         |
| 上網帳號認證<br>手機認證   | 用戶識別碼                                                                  |
| > HiNet點數卡       | 用戶密碼                                                                   |
| > 行動電話帳單         | 圖形認證碼 英文字母不分大小寫                                                        |
| > 市內電話帳單         | gmmfg ♂<br>提供基本資料                                                      |
| > 信用卡帳單          | <ul> <li>──使用自然人憑證、工商憑證、組織及團體憑證</li> <li>● 必須安裝HICOS卡戶管理工具。</li> </ul> |
| > 金融卡轉帳          | • 支援工商馬證約卡授權服務。                                                        |
| ATM轉帳<br>Web ATM | • 本產品可搭配自然人憑證使用。 認證 重設                                                 |

6.選擇土地所在縣市、鄉鎮市區、地段、查詢項目(地籍圖)後,並輸入地號,按 查詢按鈕。

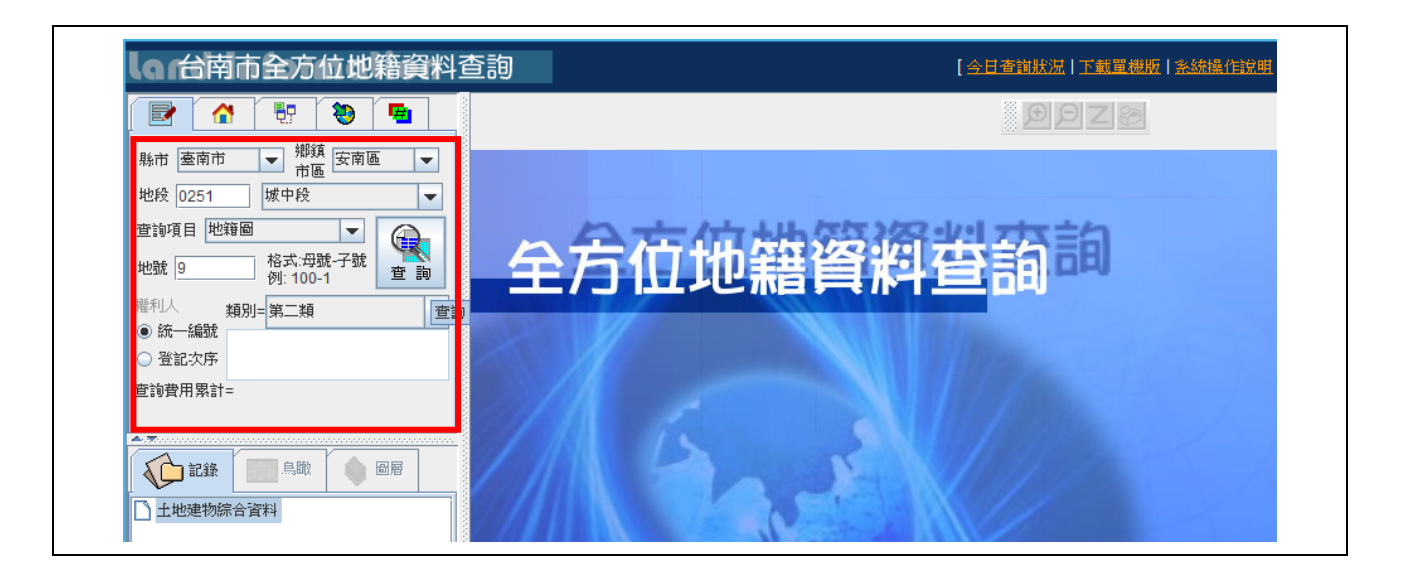

7.點選儲存影像/DXF檔按鈕 ₿.

| 騎市 臺南市 → 梯旗 安南區 →<br>市置 安南區 →<br>並錄 0251 域中段 →<br>查錄項目 地積圖 →<br>地號 9 約 約 約 第 100-1<br>權利人 類別→第二類 →                                                                                 |                                |
|----------------------------------------------------------------------------------------------------|--------------------------------|
| ● 当社次序           查 验表/序           查 診費用累計= 20           ● 記録           ● 記録           ● 記録           ● 二 地理物综合資料           > 二 地理地综合資料           ● 二 所有地部(5)           ● 二 所有地部(5) | 10-8<br>9 9-9<br>9-1 9-8<br>21 |
|                                                                                                    |                                |

8.選擇單次宗地 DXF。

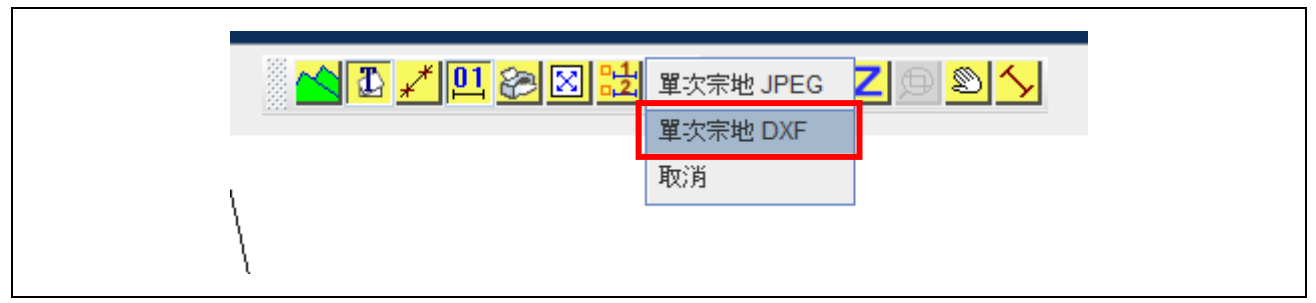

9.儲存檔案(ZIP), ZIP 檔案會以縣市代碼(1碼,如 D) + 地段代碼(4碼,如 0251) + 地號(8碼,如 00090002)+"\_DXF.ZIP"為名。

| 開啟中: D025100090002_DXF.zip                                                                                                    |
|----------------------------------------------------------------------------------------------------|
| 您已決定開啟:<br>● D025100090002_DXF.zip<br>檔案類型: WinRAR ZIP 壓縮檔(37.6 KB)<br>從: http://pqt-tainanetw.land.nat.gov.tw<br>Firefox 應該如何處理此檔案 ?<br>● 開啟方式 (Q): WinRAR.ZIP (預段) |
| <ul> <li>         ・値存檔案(S)         ・對此類檔案自動採用此處理方式。(A)         ・         確定         取消         ・         取消         ・         ・         ・</li></ul>                  |

10.如果要申請環境敏感地區單一窗口查詢的土地只有一筆,則不需將此 ZIP 檔 解壓縮;但是如果要申請查詢的土地為多筆時,則需先將每一筆土地之 ZIP 檔解型縮並執行 11 作業。

| 📜 D025100090000_DXF.zip - WinRA | R                 |                                                                                                    | l              | _ 0 <b>X</b> |
|---------------------------------|-------------------|----------------------------------------------------------------------------------------------------|----------------|--------------|
| 檔案(F) 指令(C) 工具(S) 我的最愛          | (O) 選項(N) 說明(⊦    | )                                                                                                    |                |              |
| 加入 解E編到 測試 検討                   |                   | 読む (1)     読む (1)     能     読む (1)     能     能     作む (1)     能     能      能      能 | 防毒 註解          | ↑<br>自解      |
| D025100090000_DXF.zi            | p - ZIP 壓縮檔, 未封裝力 | 小 40,037 位元組                                                                                                    |                | •            |
| 名稱 🕹                            | 大小                | 討裝後 類型                                                                                                    | 修改的日期          | CRC32        |
|                                 |                   | Folder                                                                                                    |                |              |
| README.PDF                      | 38,983 3          | 7,917 Adobe Acroba                                                                                                    | t D 2016/2/16上 | A2FD44EE     |
| D025100090000.DXF               | 1,054             | 318 AutoCAD Draw                                                                                                    | in 2016/2/16 上 | 3FA5F474     |

11.將所有土地之 DXF 複製在同一個目錄裡,再將這些 DXF 一齊壓縮為 ZIP 檔。

| D025100090001.DXF                         | 2016/2/16 上午 08:31 DXF 檔案                |     | 1 KB     | ≥ 厨编檔案稱及參數 ? ★★★★               |
|-------------------------------------------|------------------------------------------|-----|----------|---------------------------------|
| D025100090000.DXF                         | 開啟(O)                                    |     | 2 KB     |                                 |
| 12 日來水水 【水量保護品                            | 編輯(E)                                    |     | 1 KB     | 一般設定 進階設定 檔案 備份 時間 註解           |
| <mark>№</mark> 供家用或 <mark>公共給水.TAB</mark> | Universal Viewer                         |     | 1 KB     |                                 |
| 🗋 非供家用式公共給水.tx 🔊                          | Acer eDataSecurity Management            | - F | 11 KB    | 壓縮檔名稱(A) 瀏覽(B)                  |
| 🗋 自來水水 日水量保護區                             | 住田 Nieden Anto Georg (日本)                |     | 11 KB    | dxftest1050216.zip 👻            |
| 🗋 供家用或 🖒 共給水.txt                          | 使用 Norton Antivirus 滞油(A)                |     | 11 KB    | 再転指式の                           |
| 📄 湖口鄉成 🛛段548地號                            | UltraEdit                                | -   | 38 KB    |                                 |
| ■湖口鄉成切段54/地址                              | 加到壓縮檔(A)                                 |     | 38 KB    |                                 |
| 🛢 湖口鄉成功段546地號                             | 加到 "25等高線97.rar"(T)                      |     | 38 KB    | 医综合性 医综合性 医                     |
| 🛢 湖口鄉成功段545地號  📒                          | 上上的一个小小小小小小小小小小小小小小小小小小小小小小小小小小小小小小小小小小小 |     | 38 KB    | 座湖·1曲16.₽\<br>座湖/建/貝            |
| 🚆 湖口鄉成功段542地號                             | 壓縮成 "25等高線97.rar" 並發郵件                   |     | 38 KB    | ○ RAR(R) ■ 壓縮完將檔案刪除(L)          |
|                                           | Adobe Drive CS4                          |     | 38 KB    | ◎ ZIP(Z) ② ZIP(Z) □ 建立自我解壓縮檔(X) |
| ■湖口鄉成功段540地號[                             | 傳送到(N)                                   | ► 1 | 38 KB    | 建立結實壓縮檔(3)                      |
|                                           |                                          | V   | 27 KB    | 壓縮方式(C) 放置憑證驗證(T)               |
| ■<br>震雲段地籍shp.zip                         | 剪下(T)                                    |     | 3 KB     | 一般 ▼ 放置復原記錄(P)                  |
|                                           | 複製(C)                                    |     | 11 KB    | →割糕, 位元组(V) □ 測試壓縮檔(E)          |
| 山坡地1.TAB                                  | 建立捷徑(S)                                  |     | 1 KB     | 到1376 (C)<br>鎖定壓縮檔(K)           |
| 山坡地.TAB                                   |                                          |     | 1 KB     |                                 |
| 🗋 山坡地.txt                                 | <b>南新会交(MA</b> )                         |     | 11 KB    |                                 |
| 1050100010.pdf                            | 王利·平白(W)                                 | p   | 1,499 KB | 確定 取消 說明                        |
| 1050100009 pdf                            | 內容(R)                                    |     | 1 932 KB |                                 |